## **O** FAQ - How to search for a requestor and add the requestor to drop down list.

- Open up the eOrder form
- · Click on the search icon next to the Ordering clinician field

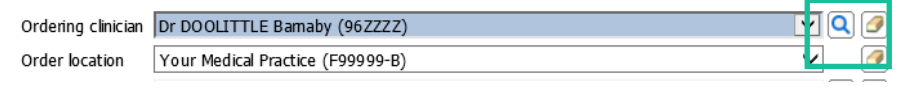

- In the search screen that opens type the surname, a space and the initial of the first name into the Name field.
- Click on the search button to the right if the Name field

| 🧧 Eclair Webpage Dialog                                                   |             |        |        |       | × |  |  |  |
|---------------------------------------------------------------------------|-------------|--------|--------|-------|---|--|--|--|
| Clinician Search                                                          |             |        |        |       |   |  |  |  |
| To search this dictionary, enter any known details in the fields below.   |             |        |        |       |   |  |  |  |
| Co de Na                                                                  | me Sumame i | Search | Recent | Clear |   |  |  |  |
| L                                                                         |             |        |        |       |   |  |  |  |
| <ul> <li>A list of requestors matching the search will display</li> </ul> |             |        |        |       |   |  |  |  |
| Eclair Webpage Dialog                                                     |             |        |        |       | × |  |  |  |

| Leidin Hebpuge                                                          | bialog |             |        |           |               |  |  |  |  |
|-------------------------------------------------------------------------|--------|-------------|--------|-----------|---------------|--|--|--|--|
| Clinician Search                                                        |        |             |        |           |               |  |  |  |  |
| To search this dictionary, enter any known details in the fields below. |        |             |        |           |               |  |  |  |  |
| Code                                                                    | Name   | doolittle   | Search | Recent    | Cle ar        |  |  |  |  |
| Na me 📥                                                                 | Code 🔇 | Facility 🖪  |        | Address 💽 | External ID 💽 |  |  |  |  |
| ADAMS-DOOLITTLE<br>Ben                                                  | 20DQDJ | HPI Fadiity |        |           |               |  |  |  |  |
| Dr DOOLITTLE<br>Barnaby                                                 | 96ZZZZ | HPI Fadiity |        |           |               |  |  |  |  |
|                                                                         |        |             |        |           |               |  |  |  |  |

• In the list, ensure that the doctor you are choosing has the same Facility Code as is showing in your Order Location.

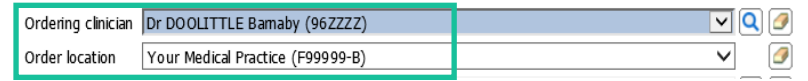

- If your doctor is not listed with your Facility code, please contact the eOrder team and arrange to set up the doctor for your practice.
- Click on the doctor to select and add to the order.
- The doctor will be available in the drop down list for future orders.

## 8/11/2018

## Page 1|1